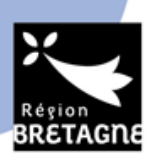

# DISPOSITIF PASS CLASSE NATURE ET BIODIVERSITE TUTORIEL D'AIDE A LA SAISIE DU DOSSIER

#### PREAMBULE

Ce document a été créé pour vous aider à déposer votre demande de subvention. Au préalable, veillez à respecter les conditions inscrites dans le cahier des charges du dispositif.

Pour rappel, les écoles n'ont pas la capacité juridique à percevoir directement une subvention. En votre qualité d'école publique, vous devez vous rapprocher de votre OCCE départemental ou si vous n'êtes pas rattaché à un OCCE, la mairie du lieu de rattachement de votre école pourra recevoir l'aide en votre nom.

Si vous représentez une école privée, c'est votre OGEC qui percevra la subvention. Pour cela, il faudra saisir l'OGEC à la fois en demandeur et en bénéficiaire si le numéro siret est le même pour les deux.

Enfin, les collèges et lycées peuvent percevoir directement la subvention.

Ainsi, lors du dépôt du dossier, il faut distinguer le demandeur et le bénéficiaire. C'est-à-dire l'établissement scolaire organisant le séjour et l'organisme ayant la capacité juridique à percevoir la subvention.

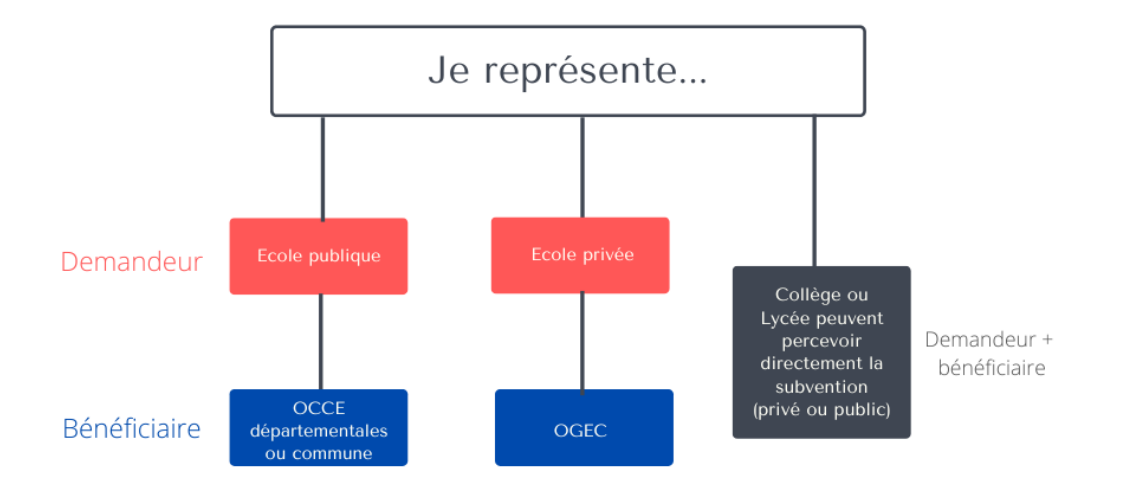

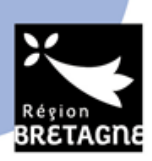

AVANT DE DEMARRER LA SAISIE :

Avant tout, il faut vous munir des informations suivantes :

- Le numéro siret de votre école et le cas échéant, du numéro siret de l'OCCE, de l'OGEC ou de votre commune. Ces informations sont disponibles en ligne et accessibles <u>en tapant sur votre</u> <u>moteur de recherche "siret école X" ou siret "OCCE 35" par exemple.</u>
   Particularité école publique : votre numéro siret est le siren de votre commune + les 5 derniers chiffres propres à votre école.
- Le Relevé d'identité bancaire (RIB) de l'OCCE départementale, ou de la commune, ou de l'OGEC. Attention, si vous inscrivez un OCCE départemental, il faut mettre le RIB de cet OCCE et non celui de l'école, ou du responsable du projet ou encore d'une branche annexe à l'OCCE. Si le RIB n'est pas correct, la subvention ne pourra être versée et le dossier sera jugé incomplet. Nous vous invitons à vous rapprocher de votre OCCE départemental/commune pour obtenir un relevé d'identité bancaire à jour.
- Le nombre d'élèves **définitif** qui partira à la découverte de la nature. Pour rappel, l'aide ne peut faire l'objet d'une révision à la hausse (cas où davantage d'enfants seraient partis qu'initialement prévu).

## Tutoriel d'aide pour déposer sa demande :

Pour commencer, vous devez créer un compte sur le portail des aides ou vous renseigner pour savoir si un compte n'a pas déjà été créé pour obtenir une quelconque aide de la Région Bretagne. Le compte doit être au nom de la personne en charge du projet ou du directeur/de la directrice de l'établissement scolaire. Vous devez ensuite activer votre compte grâce à un lien que vous allez recevoir sur votre boite mail (bien vérifier vos SPAM).

Une fois le compte crée et connecté, vous aurez accès à cet espace :

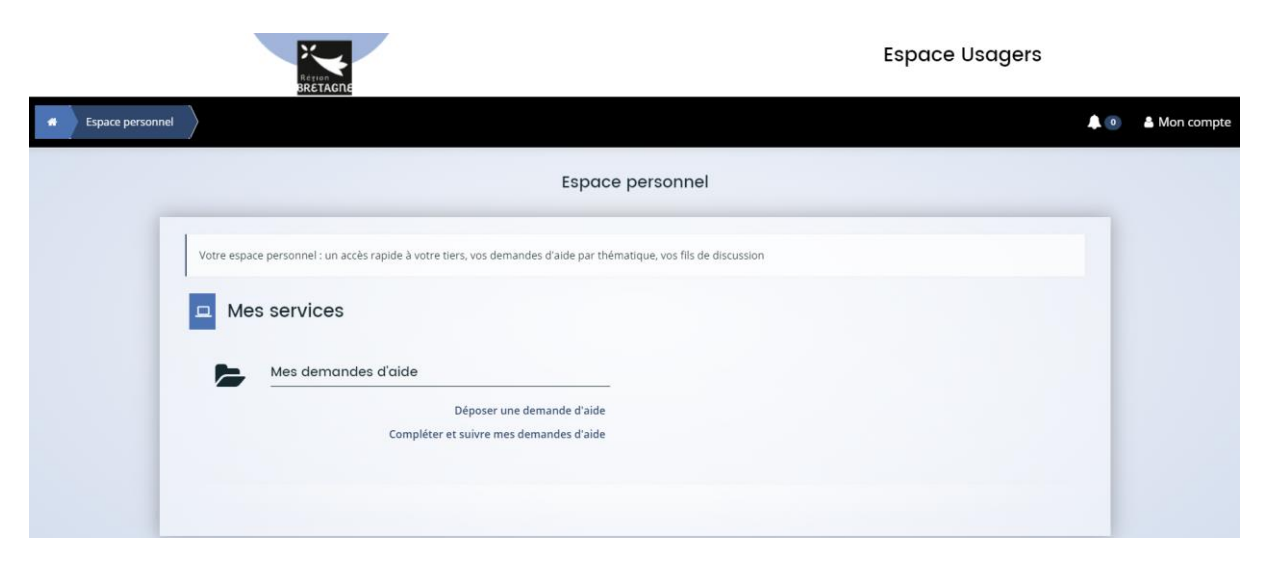

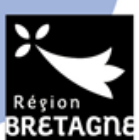

Pour saisir votre dossier, cliquez sur « déposer une demande d'aide ». Puis dans « recherche par libellé » vous devez inscrire « pass classe nature » et le sélectionner dans la liste du dessous en cliquant dessus.

| Recherche nar libellé                                    | 0          | pass class  |  |
|----------------------------------------------------------|------------|-------------|--|
| Contraction from the second                              |            |             |  |
| Filtrer par famille de tiers                             |            |             |  |
| Liste des téléservices<br>ENVIRONNEMENT - PASS Classe na | ature et b | iodiversité |  |

Un écran schématisant la vie d'un dossier de demande de subvention apparait. Veillez à le lire attentivement avant de passer à l'étape suivante.

### ETAPE 2 : Critères d'éligibilité

Ces critères visent à permettre de savoir si votre demande est conforme à la description du dispositif Pass class nature et biodiversité.

| La structure porteuse de la demande est située en Bretagne $ st $                                                                                            | ۲ | Oui | 0 | Non |
|----------------------------------------------------------------------------------------------------|---|-----|---|-----|
| Le séjour inclut au minimum 2 nuitées et au maximum 4 jours *                                                                                                | ۲ | Oui | 0 | Non |
| Le centre d'accueil et d'hébergement est situé en Bretagne et n'accueille pas de<br>classe de mer *                                                          | ۲ | Oui | 0 | Non |
| Le centre d'accueil et d'hébergement bénéficie d'un agrément du Ministère de<br>l'Education nationale *                                                      | ۲ | Oui | 0 | Non |
| Les activités de découvertes de la nature seront encadrées par un e animateur rice<br>disposant des brevets correspondants *                                 | ۲ | Oui | 0 | Non |
| Les jeunes accueillis dans un cadre scolaire sont scolarisés en Bretagne. Ceux accueillis dans le cadre d'activités de loisirs sont domiciliés en Bretagne * | ۲ | Oui | 0 | Non |
| Les jeunes accueillis sont mineurs *                                                                                                    | ۲ | Oui | 0 | Non |
| Le séjour comprend majoritairement des activités de découverte des milieux<br>naturels et des espèces par le biais d'approches sensorielles et éducatives *  | ۲ | Oui | 0 | Non |
| Le centre d'hébergement dispose d'un animateur nature avec l'un des diplômes<br>(*) *                                                                        | ۲ | Oui | 0 | Non |

Nota bene : pour que le dossier soit éligible, il faut remplir toutes les conditions.

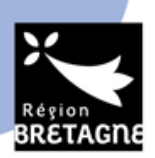

#### ETAPE 3 : Le demandeur de l'aide :

Sur cette fenêtre, vous devez remplir les informations concernant le demandeur (voir schéma en page 1). Nous partons sur un exemple d'établissement d'enseignement public.

Nb : si le compte est déjà créé, vous allez à la place avoir une page récapitulant les informations de votre compte.

NB : si vous êtes une école privée avec en bénéficiaire de l'aide l'OGEC, merci de commencer par saisir les informations sur l'OGEC (donc de commencer en tant qu'association). Si vous commencez par l'école, vous ne pourrez plus inscrire « oui » dans la partie suivante.

| 0                      | 2                               | 3                                                      | 4                         | 5                               | 6             |
|------------------------|---------------------------------|--------------------------------------------------------|---------------------------|---------------------------------|---------------|
| Préambule              | Critères d'éligibilité          | Vos coordonnées                                        | Bénéficiaire              | Votre demande                   | Récapitulatif |
| _                      |                                 |                                                        |                           |                                 |               |
| Identificat            | ion                             |                                                        |                           |                                 |               |
| ⊕ Précédent            |                                 |                                                        |                           |                                 | Suivant 🛛     |
|                        |                                 |                                                        |                           |                                 |               |
| Les champs marqués d'u | un * sont obligatoires.         |                                                        |                           |                                 |               |
|                        |                                 |                                                        |                           |                                 |               |
|                        | je suis ou je représente un e * |                                                        |                           |                                 | ~             |
|                        |                                 |                                                        |                           |                                 |               |
|                        | Domicilié(e)                    | Commune                                                |                           |                                 |               |
|                        |                                 | Etablissement d'enseignen<br>Etablissement d'enseignen | nent prive<br>nent public |                                 |               |
| ⊖ Précédent            |                                 |                                                        |                           | <ul> <li>Enregistrer</li> </ul> | Suivant 🛛     |

Vous devez ensuite inscrire le numéro siret :

| SIRET * | ſ |  |
|---------|---|--|

Puis faire suivant.

Dans la fenêtre suivante **« la structure que je représente** », vous devez inscrire le nom de votre école dans « dénomination sociale » (il peut être inscrit déjà la commune par exemple mais effacez pour mettre l'établissement scolaire). Vérifiez que le code NAF corresponde à votre école. Puis faire suivant.

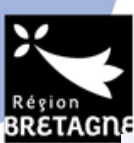

| Dénomination sociale * | ECOLE MATERNELL         | E TUTOAIDE SPANAB      | Nom de la structure que vous représentez |
|------------------------|-------------------------|------------------------|------------------------------------------|
| SIRET *                | 213502388               | 01512                  |                                          |
| Sigle                  |                         |                        |                                          |
| NAF                    | 85.10Z - Enseignem      | nent pré-primaire      |                                          |
| Forme juridique        | Veuillez sélectionn     | er une forme juridique |                                          |
| Site internet          | Veuillez saisir un site | e internet             | Format attendu : http://www.exemple.net  |
|                        |                         |                        |                                          |

Vérifiez la domiciliation et complétez la si besoin. Puis faites suivant.

| Vous êtes domicilié-e : | En France                                         |
|-------------------------|---------------------------------------------------|
|                         | ECOLE MATERNELLE TUTOAIDE SPANAB                  |
|                         | adresse.data.gouv.fr                              |
|                         | Q ex : allée Nicolas Le Blanc 56500 VANNES        |
| Adresse *               | Identité du destinataire et/ou service            |
|                         | Bâtiment, résidence, entrée, zone industrielle    |
|                         | 1 avenue de Belle Fontaine                        |
|                         | Mentions spéciales de distribution, boite postale |
| Code postal / Ville *   | 35000 RENNES                                      |

Dans cette partie, complétez les informations concernant le/la représentant.e légale de la structure (directeur/trice, Président/e association etc)

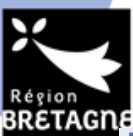

| écédent                                                 |                             | Su                              |
|---------------------------------------------------------|-----------------------------|---------------------------------|
|                                                         |                             |                                 |
| ez saisir les informations concernant le/la représentan | t∙e légal∙e de la structure |                                 |
| hamps marqués d'un * sont obligatoires.                 |                             |                                 |
|                                                         |                             |                                 |
| Identification du de la représentant e légal e          |                             |                                 |
| Êtes-vous ce/cette représentant·e ? *                   | O Oui   Non                 |                                 |
| Fonction du de la représentant e légal e *              | Directrice                  | ~                               |
| Civilité *                                              | Madame                      | ~                               |
| Nom du de la représentant e légal e *                   | SPANAB                      |                                 |
| Prénom du de la représentant e légal e *                | Christelle                  |                                 |
| lresse électronique du de la représentant e légal e *   | spanab.christelle@test.fr   | Format attendu : nom@domaine.fr |
| Téléphone du de la représentant e légal e *             | 02 99 27 14 32              |                                 |
|                                                         |                             |                                 |
| Adresse de correspondance                               |                             |                                 |

Faites suivant. L'étape 3 est terminée, vérifiez bien les informations avant de les valider.

| 1<br>Préambule            | 2<br>Critères d'éligibilité                        | 3<br>Vec coordonnées                | 4<br>Bénéficiaire              | 5<br>Votre demande                   | 6<br>Récapitulatif      |
|---------------------------|----------------------------------------------------|-------------------------------------|--------------------------------|--------------------------------------|-------------------------|
| Freambule                 | criteres d'engibilite                              | vos coordonnees                     | benenciaire                    | votre demande                        | Recapitulatii           |
|                           |                                                    |                                     |                                |                                      |                         |
| Contacts                  |                                                    |                                     |                                |                                      |                         |
|                           |                                                    |                                     |                                |                                      | Suivant 🛛               |
|                           |                                                    |                                     |                                |                                      |                         |
| Vous pouvez créer ici les | contacts de la structure et notamr                 | ment l'identification de la personr | ne en charge du dossier si cel | le-ci n'est pas le/la représentant•e | légal·e.                |
| Les champs marqués d'ur   | n * sont obligatoires.                             |                                     |                                |                                      |                         |
| 1                         |                                                    |                                     |                                |                                      |                         |
| A Madame Christe          | elle SPANAB                                        | ø                                   |                                |                                      |                         |
|                           | Directrice                                         |                                     |                                |                                      |                         |
| Représentant légal        | E - Series AND AND AND AND AND AND AND AND AND AND |                                     |                                |                                      |                         |
| 1 avenue de Belle Fo      | ntaine                                             |                                     |                                |                                      |                         |
| 35000 RENNES              |                                                    |                                     |                                |                                      |                         |
| <b>6</b> 02 99 27 14 32   |                                                    |                                     |                                |                                      |                         |
| T ananah shristall        | a Patast fr                                        |                                     |                                |                                      |                         |
| Spanab.christelle         | e@test.fr                                          |                                     |                                |                                      |                         |
|                           |                                                    |                                     |                                | + Cr                                 | réer un nouveau contact |
| Précédent                 |                                                    |                                     |                                | Epregist                             | rer Suivant @           |
| Chicken                   |                                                    |                                     |                                | Linegist                             | Juivant                 |

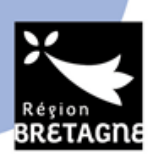

### ETAPE 4 : Le bénéficiaire de l'aide :

Comme expliqué en page 1, si vous representez une école maternelle/primaire publique, vous devez inscrire non à la question suivante.

Si vous êtes une école privée (OGEC), un collège ou un lycée, vous devez inscrire « oui ». puis faire suivant.

Si vous indiquez « oui », vous accédez ensuite directement au dépôt de la demande.

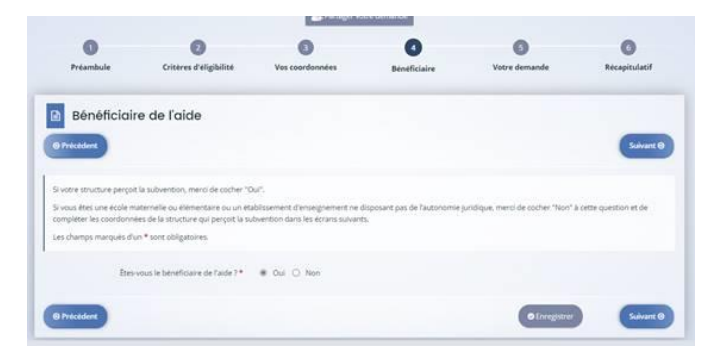

Nous partons sur l'exemple « non ». Vous devez donc remplir les informations concernant le bénéficiaire de l'aide (c'est-à-dire l'OCCE ou la commune).

Vous devez choisir entre commune ou association puis comme pour le demandeur, insérer le numéro siret. Nous partons sur cet exemple avec l'OCCE Ille et Vilaine.

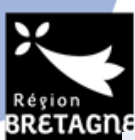

| Identification bénéficiaire de                                    | laide                                                                                                    |
|-------------------------------------------------------------------|----------------------------------------------------------------------------------------------------|
| © Précédent                                                       | Suivant O                                                                                                    |
| Veuillez saisir les informations nécessaires à l'identification d | du bénéficiaire de l'aide                                                                                                    |
| Les champs marqués d'un * sont obligatoires.                      |                                                                                                    |
| Le bénéficiaire est un e *<br>Domicilié(e)<br>Recherche par *     | Association   Association  Commune  Le service API Entreprise, mis en œuvre par l'Etat français, permet la mise à disposition d'informations ou données détenues par les administrations nécessaires à l'accomplissement de démarches administratives. Vous pouvez effectuer une recherche par numéro de SIRET ou numéro RNA. |
| SIRET *                                                           | SIRET O RNA     Vous ne disposez pas de SIRET                                                                                                    |
| © Précédent                                                       | ⊖ Enregistrer Suivant ⊖                                                                                                    |

Une fois le siret inscrit, faites suivant. Sur la fenêtre suivante, vérifiez les informations saisies puis faites suivant une nouvelle fois. Vérifiez à nouveau l'adresse du bénéficiaire puis faites suivant et saisissez l'identification du bénéficiaire (président OCCE, OGEC)

Vous arrivez ensuite sur la partie du dépôt du projet.

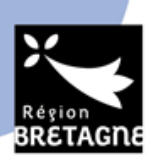

### ETAPE 5 : Votre demande

|           | ENVIRONNEMEN           | IT - PASS Classe na | ture et biodiversit | té : Votre projet |               |
|-----------|------------------------|---------------------|---------------------|-------------------|---------------|
|           |                        | 🏻 🚑 Partager vo     | tre demande         |                   |               |
| 0         | 2                      | 3                   | 4                   | 5                 | 6             |
| Préambule | Critères d'éligibilité | Vos coordonnées     | Bénéficiaire        | Votre demande     | Récapitulatif |

Inscrire l'intitulé du projet en reprenant le texte sur la droite c'est-à-dire « Séjour de classe nature du [date de début] au [date de fin] accueilli par [nom du centre] ».

Puis pour la partie localisation, n'inscrivez que la commune de l'école et rien d'autre.

| es champs marqués d'un <b>*</b> sont c | obligatoires.        |                                                       |                                                                                            |
|----------------------------------------|----------------------|-------------------------------------------------------|--------------------------------------------------------------------------------------------|
|                                        | Intitulé du projet * | Séjour de classe nature du 05/05/2023 au 08/05/2023 a | Séjour de classe nature du [date de début] au [date de fi<br>accueilli par [nom du centre] |
| Localisation du séjour                 |                      |                                                       |                                                                                            |
|                                        | Zone géographique *  | Localisation du séjour : Département / Commune        | ~                                                                                          |
|                                        | Localisations *      | Recherche                                             |                                                                                            |
|                                        |                      | O Localisation du séjour                              |                                                                                            |
|                                        |                      | ILLE-ET-VILAINE                                       |                                                                                            |
|                                        |                      | RENNES X                                              |                                                                                            |

Pour la partie suivante, il faut inscrire le **nom de l'école**, son adresse complète, le responsable du projet ainsi que son adresse mail. Cette adresse mail servira au service instructeur en cas de demande supplémentaire et afin de vous envoyer l'arrêté de subvention le cas échéant. Cette adresse peut être différente de l'adresse de connexion au portail.

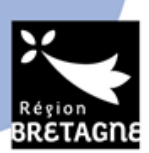

| Nom de l'établissement scolaire *     | Ecole Tuto Aide            |
|---------------------------------------|----------------------------|
| Adresse de l'établissement scolaire * | 1 avenue de belle fontaine |
| Code postal *                         | 35 000                     |
| Commune *                             | rennes                     |
| Instituteur-trice *                   | Christelle Spanab          |
| Contact mail *                        | exemple@bzh.fr             |

Ensuite remplissez les champs du dessous selon votre projet :

| Caractéristiques du séjour |                                                                                                    |
|----------------------------|----------------------------------------------------------------------------------------------------|
| Activité du séjour *       | Description des activités proposées                                                                                                    |
|                            | Vous pouvez saisir encore 3965 caractères.<br>Découverte du fonctionnement d'un milieu à travers sa faune et sa flore, prendre conscience de la diversité et de la<br>nécessité de préserver, comprendre la gestion des milieux, découvrir l'usage des plantes par l'homme,) |
| Période du séjour *        | Veuillez sélectionner une valeur                                                                                                    |
| Date de début du séjour *  | Veuillez sélectionner une valeur<br>1 - Entre le 1er mai 2023 et le 30 juin 2023<br>2 - Entre le 1er mai 2023 et le 30 juin 2024                                                                                                    |
| Date de fin du séjour *    | 2 - Entre le Ter septembre 2023 et le 28 fevrier 2024<br>3 - Entre le 1er mars et le 30 juin 2024                                                                                                    |

Vous devez choisir la période du séjour qui permettra le calcul automatique de l'aide.

Ensuite pour les critères suivants, ils sont à adapter en fonction de votre projet.

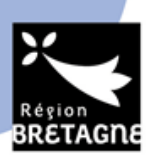

| Date de début du séjour *                                               | 12/09/2023     |  |
|-------------------------------------------------------------------------|----------------|--|
| Date de fin du séjour *                                                 | 15/09/2023     |  |
| Nombre de nuitées                                                       | 3              |  |
| Nombre de jours                                                         | 4              |  |
| Nom du centre d'accueil et d'hébergement *                              | Parc nature    |  |
| Adresse du centre d'accueil et d'hébergement *                          | adresse        |  |
| Tupo do sólour *                                                        | Codes explains |  |
| Type de sejour                                                          | Caure scolaire |  |
| Mode(s) de transport utilisé(s) pour se rendre sur le<br>lieu du séjour |                |  |
| Car *                                                                   | O Oui   Non    |  |
| Bus *                                                                   | Oui O Non      |  |
| Train *                                                                 | O Oui   Non    |  |
| Minibus *                                                               | O Oui   Non    |  |

#### Caractéristiques des groupes :

Dans la partie suivante, merci d'indiquer le nombre exact d'enfants participant au voyage. Le montant de la subvention se calcule automatiquement en fonction du nombre de participants et de la durée du séjour.

- ✓ Entre le 1er mai et le 30 juin 2023 : 15 euros par jour par enfant
- ✓ Entre le 1er septembre 2023 et le 28 février 2024 : 30 euros par jour par enfant
- ✓ Entre le 1er mars et le 30 juin 2024 : 15 euros par jour par enfant

Si un changement intervient après le dépôt de votre dossier, nous vous remercions d'informer nos services au plus tôt afin de recalculer le montant de la subvention. Néanmoins, si l'enveloppe est à ce moment entièrement consommée, elle ne pourra pas être revue à la hausse. Dans le cas où le dossier serait déjà instruit, il ne sera pas possible d'augmenter le nombre d'enfants participants. Il est cependant demandé de prévenir si le nombre d'enfants est modifié à la baisse afin de pouvoir libérer de l'enveloppe budgétaire pour d'autres séjours.

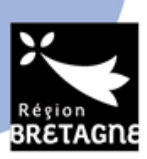

| Age moyen *                                                                                   | 7,00       |
|-----------------------------------------------------------------------------------------------|------------|
| Nombre de filles *                                                                            | 10         |
| Nombre de garçons *                                                                           | 12         |
| Effectif total                                                                                | 22         |
| Budget prévisionnel global du séjour<br>Vontant prévisionnel global du séjour (hors activités | 5 000,00 € |
| sportives) *                                                                                  |            |
| sportives) *<br>Montant global de l'aide demandée à la Région                                 | 2 640 €    |

#### Domiciliation bancaire :

La domiciliation bancaire doit correspondre au bénéficiaire de la subvention. C'est-à-dire que si le bénéficiaire est l'OCCE 35 par exemple, il faudra mettre le RIB de l'OCCE 35. Il en va de même pour les autres types de bénéficiaires (OGEC, le RIB de l'OGEC...), Vous ne pouvez-vous pas inscrire un OCCE en bénéficiaire et mettre le RIB d'une autre association par exemple (ou d'une branche de l'OCCE).

Pour retrouver les RIBS des communes ou des OCCE, nous vous remercions de prendre contact avec eux afin d'une part de les prévenir de votre démarche, et d'autre part récupérer les informations nécessaires au dépôt du dossier.

| Vous pouvez ajoute                       | er une domicilio    | ation bancaire en | renseignant le fo | ormulaire ci-d | essous : |  |
|------------------------------------------|---------------------|-------------------|-------------------|----------------|----------|--|
| omiciliation bancaire à                  | O Qui  Nor          |                   |                   |                |          |  |
| l'étranger, hors SEPA                    |                     |                   |                   |                |          |  |
| Titulaire du compte *                    |                     |                   |                   |                |          |  |
| IBAN *                                   |                     |                   |                   |                |          |  |
| BIC *                                    |                     |                   |                   |                |          |  |
|                                          |                     |                   |                   |                |          |  |
| <ul> <li>Veuillez joindre vot</li> </ul> | re relevé d'identit | té bancaire.      |                   |                |          |  |

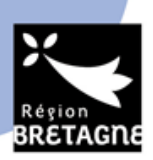

Enfin, vous devez insérer les justificatifs suivants pour que votre dossier soit validé.

Nous vous remercions de déposer les pièces en format PDF.

S'il manque un document, votre dossier sera jugé incomplet.

| Statuts de l'association*                                                                                |           |
|----------------------------------------------------------------------------------------------------|-----------|
|                                                                                                    | Ajouter   |
|                                                                                                    |           |
| Devis*                                                                                                   |           |
| Fournir les devis correspondant à l'ensemble des coûts du séjour (transport,<br>hébergement, activités,) | Ajouter   |
| Budget prévisionnel (recettes/dépenses)*                                                                 |           |
| Modèle à télécharger                                                                                     | O Ajouter |
| Agrément du centre accueillant le séjour*                                                                |           |
| Agrément Education nationale                                                                             | O Ajouter |
| S Autre pièce                                                                                            |           |
| Joindre toute autre pièce que vous jugerez utile de porter à notre connaissance                          | • Ajouter |

Une fois le dossier complété, vous pouvez le valider. Il sera ensuite transmis à nos services pour instruction.

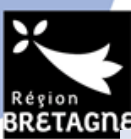

| 1<br>Préambule                                                        | 2<br>Critères d'éligibilité                                              | 3<br>Vos coordonnées                                                 | 4<br>Bénéficiaire                               | 5<br>Votre demande                   | 6<br>Récapitulatif |
|-----------------------------------------------------------------------|--------------------------------------------------------------------------|----------------------------------------------------------------------|-------------------------------------------------|--------------------------------------|--------------------|
| _                                                                     |                                                                          |                                                                      |                                                 |                                      | _                  |
| Récapitulo                                                            | atif                                                                     |                                                                      |                                                 |                                      |                    |
| ⊙ Précédent                                                           |                                                                          |                                                                      |                                                 |                                      |                    |
| /otre demande est enre                                                | gistrée ; elle est toujours accessible                                   | e et modifiable dans le menu "Su                                     | ivre mes demandes d'aide" t                     | ant qu'elle n'est pas transmise à la | Région.            |
| Les champs marqués d'u                                                | un * sont obligatoires.                                                  |                                                                      |                                                 |                                      |                    |
|                                                                       |                                                                          | Aécapitulatif des in                                                 | nformations saisies                             |                                      |                    |
|                                                                       | ~                                                                        | * Je déclare sur l'honneur l'exa                                     | ctitude des informations four                   | nies.                                |                    |
|                                                                       |                                                                          |                                                                      |                                                 |                                      |                    |
| En cochant la case ci-des                                             | ssus, je certifie sur l'honneur que :                                    |                                                                      |                                                 |                                      |                    |
| <ul> <li>le centre d'accueil</li> <li>les activités de déc</li> </ul> | et d'hébergement bénéficie d'un a<br>couvertes de la nature seront encac | grément du Ministère de l'Educa<br>drées par un∙e animateur•rice dis | tion nationale ;<br>posant des brevets correspo | ndants ;                             |                    |
| <ul> <li>les jeunes accueilli</li> <li>les jeunes bénéfici</li> </ul> | s dans un cadre scolaire sont scola<br>ant de ce séjour sont mineurs.    | risés en Bretagne. Ceux accueilli                                    | s dans le cadre d'activités de                  | loisirs sont domiciliés en Bretagne  |                    |
| Les données collectées v                                              | ia ce formulaire seront traitées pa                                      | r la Région Bretagne, responsabl                                     | e du traitement. <mark>Pour en sav</mark>       | oir plus sur vos données et vos dr   | roits.             |
|                                                                       |                                                                          |                                                                      |                                                 |                                      |                    |
|                                                                       |                                                                          |                                                                      |                                                 |                                      | ✓ Transmettre      |
|                                                                       |                                                                          |                                                                      |                                                 |                                      |                    |
|                                                                       | ENVIRONNEMEN                                                             | T - PASS Classe nat                                                  | ture et biodiversit                             | é : Confirmation                     |                    |
| _                                                                     |                                                                          |                                                                      |                                                 |                                      |                    |
| Confirmat                                                             | ion                                                                      |                                                                      |                                                 |                                      |                    |
| Votre demande a bien é                                                | té transmise.                                                            |                                                                      |                                                 |                                      |                    |
|                                                                       |                                                                          | 🕒 Récapitulatif                                                      | de la demande                                   |                                      |                    |
| Vous pourrez la retrouve                                              | er et suivre son avancement en vou                                       | is reconnectant sur ce site.                                         |                                                 |                                      |                    |

## Suivre votre demande de subvention

Dans votre espace personnel, vous pouvez suivre votre demande. Nous vous invitons à vous connecter régulièrement pour connaitre le statut de votre demande et de répondre à d'éventuelles demandes.

Pour cela, vous pouvez cliquer sur « **compléter suivre mes demandes d'aides** » pour modifier des informations ou accéder à votre dossier.

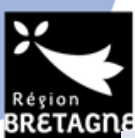

| Mes informations                                                                                                    | Mes services                                                                                                    |                                           |
|----------------------------------------------------------------------------------------------------|----------------------------------------------------------------------------------------------------|-------------------------------------------|
| ECOLE MATERNELLE TUTOAIDE SPANAB                                                                                                    | Mes demandes d'aide                                                                                                    | Mes documents reçus                       |
| Etablissement d'enseignement public                                                                                                    |                                                                                                    |                                           |
| 1 avenue de Belle Fontaine                                                                                                    | Deposer une demande d'aide                                                                                                    | Acceder a mes documents reçus             |
| 35000 RENNES                                                                                                    | d'aide                                                                                                    |                                           |
| Modifié le 14 décembre 2022                                                                                                    | r                                                                                                    |                                           |
|                                                                                                    |                                                                                                    |                                           |
|                                                                                                    |                                                                                                    |                                           |
|                                                                                                    |                                                                                                    |                                           |
|                                                                                                    |                                                                                                    |                                           |
|                                                                                                    |                                                                                                    |                                           |
|                                                                                                    | Mes demandes d'aide                                                                                                    |                                           |
|                                                                                                    | Mes demandes d'aide                                                                                                    |                                           |
|                                                                                                    | Mes demandes d'aide                                                                                                    |                                           |
|                                                                                                    | Mes demandes d'aide<br>Mes demandes 1 Partagées avec moi 1                                                                                                    |                                           |
| Selon le statut des demandes vous pouvez arcé                                                                                                  | Mes demandes d'aide           Mes demandes ①         Partagées avec moi ①                                                                                                    | siement                                   |
| -Selon le statut des demandes, vous pouvez accé                                                                                                | Mes demandes d'aide Mes demandes  Partagées avec mol                                                                                                    | siement.                                  |
| Selon le statut des demandes, vous pouvez accé                                                                                                 | Mes demandes d'aide Mes demandes  Partagées avec mol  o                                                                                                    | slement.                                  |
| Selon le statut des demandes, vous pouvez accé                                                                                                 | Mes demandes d'aide Mes demandes  Partagées avec moi                                                                                                    | siement.<br>Rechercher                    |
| Selon le statut des demandes, vous pouvez accé<br>Q <i>Rechercher</i><br>Statut :                                                              | Mes demandes d'aide          Mes demandes ①       Partagées avec moi ②         ider à leur suivi, aux réponses aux sollicitations et à l'avancement de leur pa         Téléservice :       Exercice                                                                                                    | siement.<br>Rechercher                    |
| Selon le statut des demandes, vous pouvez accé<br><b>Q</b> <i>Rechercher</i><br>Statut :<br>Recherche par statut                               | Mes demandes d'aide  Mes demandes Partagées avec mol  ider à leur sulvi, aux réponses aux sollicitations et à l'avancement de leur pa  Téléservice : Exercice Recherche par téléservice                                                                                                    | slement.<br>Rechercher<br>::<br>itré •    |
| Selon le statut des demandes, vous pouvez accé<br>Q <u>Rechercher</u><br>Statut :<br>Recherche par statut                                      | Mes demandes d'aide  Mes demandes  Partagées avec moi   ider à leur sulvi, aux réponses aux sollicitations et à l'avancement de leur pa  Téléservice : Exercice  Recherche par téléservice Non fi                                                                                                    | slement.<br>Rechercher                    |
| Selon le statut des demandes, vous pouvez accé<br>Q <i>Rechercher</i><br>Statut :<br>Recherche par statut<br>PASS Classe nature biodiversité - | Mes demandes d'aide          Mes demandes ①       Partagées avec moi ②         Ider à leur suivi, aux réponses aux sollicitations et à l'avancement de leur pa         Téléservice :       Exercice         Recherche par téléservice       Exercice         ECOLE MATERNELLE TUTOAIDE SPANAB (00055335) | alement.<br>Rechercher<br>::<br>iltré • 📄 |

Une fois votre dossier déposé, il est étudié et instruit par nos services qui vérifie la conformité des pièces et du programme du séjour. S'il manque un document, vous recevrez un message pour compléter votre dossier.

Une fois votre dossier passé en commission permanente, la mention « votée » apparaitra sur le suivi de votre d'aide. Vous recevrez ensuite dans les jours suivants, une réponse de nos services par mail.

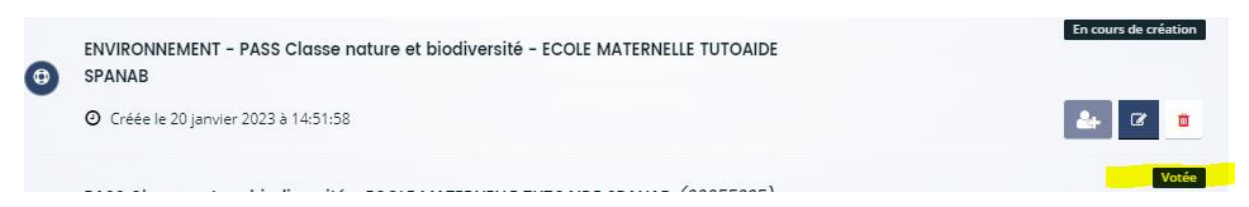

Pour toute question, nous vous invitons à consulter le document « Questions fréquentes » avant de nous contacter. Néanmoins, si la réponse à votre question ne s'y trouve pas, vous pouvez nous écrire à <u>patrimoine.naturel@bretagne.bzh</u> en mettant en objet votre numéro de dossier pour nous permettre de retrouver votre demande.